#### **Program Accomplishment Report (PAR)**

The Program Accomplishment Report (PAR) reports Brownfields accomplishment data. Driven by accomplishment type, you can filter by CA type, as applicable for the accomplishment type selected. In addition, you can select a specific fiscal year, a number of years, or all years. You can further filter by location information like region(s), state(s) and/or congressional district(s).

#### Accessing the Program Accomplishment Report (PAR) report

S

 From the top of your ACRES Home page, start by clicking Program Accomplishment Report (PAR) report link on the Reports Center card. You can also access the tool by clicking the Reports drop down menu and selecting Program Accomplishment Report (PAR) report.

| WORK PACKAGES 35 Work Packages to Review                                                                                                    | QUARTERLY REF<br>1 Quarterly Ref<br>Due 04/30/2023 (4 di<br>Additional Actions<br>View Past Quarterly Ref | YORTS<br>ports to Review<br>ays)         | TBAS              | IA Work Packages<br>ons<br>rerites | REPORTS CENTER<br>- Program Accomplishment Report (PAR)<br>- Readonal Calsumarx Report<br>- Regional Climate Change Summary Report<br>- Regional Tech. Assists, Summary Report<br>- Taß Communitive Summary Report<br>- Taß Multi-Community Summary Report |
|----------------------------------------------------------------------------------------------------|----------------------------------------------------------------------------------------------------|------------------------------------------|-------------------|------------------------------------|----------------------------------------------------------------------------------------------------|
|                                                                                                    |                                                                                                    | When should I submit a Quarterly Report? |                   | What is a TBA? >                   |                                                                                                    |
| STATE AND TRIBAL REPORTS                                                                                                    | ACCOMPLISH                                                                                                | MENTS                                    |                   | Fiscal Year (FY) : FY23            | MY ACCOUNT                                                                                                    |
| O PALs Forms to Review                                                                                                    | Туре                                                                                                    | Pending (current)                        | Pending (all FYs) | Approved                           | Email: acres_help@epa.gov                                                                                                    |
| 9 FY23 Forms due 1/15/2024 (264 days)                                                                                                    | Assessments                                                                                               | 20                                       | 41                | 55                                 | Notifications: weekly summary                                                                                                    |
| Additional PALs Data                                                                                                    | Cleanups                                                                                                  | 4                                        | 7                 | 5                                  | wy email preferences                                                                                                    |
| View All Annual PALs Forms                                                                                                    | Leveraged \$                                                                                              | \$1,651,545.19                           | \$34,680,859.27   | \$806,381,381.74                   | 10 Cooperative Agreements (CAs)                                                                                                    |
| State & Tribal Historical Report     Tribal Historical Report                                                                                                    | Jobs (Cleanup)                                                                                            | 40                                       | 63                | 76                                 | (where you are Primary Contact or Data Reviewer)                                                                                                    |
| State Penort                                                                                                    | Jobs (Redev)                                                                                              | 1                                        | 1                 | 384                                |                                                                                                    |
| State Brownfields and Voluntary Response Programs                                                                                                    | Properties RAU                                                                                            | 20                                       | 25                | 14                                 | 94 Projects                                                                                                    |
| EXIT What are the State & Tribal Reports? >                                                                                                    | For a full list, run a Pro                                                                                | gram Accomplishment Report               |                   |                                    | (associated with your account)                                                                                                    |
| ACRES Labeling Control ACRES Labeling Control ACRES Labeling Control Control Cont |                                                                                                    |                                          |                   |                                    |                                                                                                    |

You will be directed to the Program Accomplishment Report (PAR) report page. There
are detailed instructions for completing the PAR report. To view instructions for the PAR
filters, click the +Expand on the Instructions for PAR filters header.

|                                                                                                    |                                                                               | ~                                                                                                    |    |
|----------------------------------------------------------------------------------------------------|-------------------------------------------------------------------------------|----------------------------------------------------------------------------------------------------|----|
| ACRES                                                                                                    |                                                                               | Logged in as: Help   Logo                                                                                                    | ut |
| 🟫 Quick Start - Work Packages Reports - TBA - My Account -                                                                                                    |                                                                               | Property - Type property name or ID Advance Search                                                                                                    | ed |
| Program Accomplishment Report (PAR)<br>NOTE: selecting 'ALL' options in all 3 columns will result in a high volume of database retrieval and a slower response time.                                                                                                    | > Instructions for PAR filters                                                | + Expar                                                                                                    | a  |
| <ul> <li>Select Accomplishment and CA Type</li> <li>Select Accomplishment Type</li> <li>Select Cooperative Agreement (CA) Type</li> <li>Select an Alternate Cooperative Agreement Type</li> <li>Note: these CA types are not included in annual OFPA targets •</li> <li>Select</li> <li>Select</li> <li>Se</li></ul> | Select Location<br>(Not needed for TBAs)<br>Select •<br>• Advanced Selections | Additional Selections Pic Data  include Piol Accomplishments Draft Data Only  Oraft Data (awaiting approval) (on include don PAT report/OFPRA totals) Tribal Data Only Brownfields Funding Type  Istice40  Istice40  Ist | Ð  |
| Run Report                                                                                                    | Clear Filters                                                                 |                                                                                                    |    |

**Note**: There are Help icons located throughout ACRES. To view additional information, click on the Help icon on the PAR filter option.

| ~                   | Instructions for PAR filters - Collapse                                                                                                    |
|---------------------|----------------------------------------------------------------------------------------------------|
| The<br>for u        | PAR report is designed to provide accomplishment statistics. Filtering options allow users to obtain specific accomplishments<br>user selected year(s) and location(s).                                                                                                    |
| To p                | produce a report:                                                                                                    |
| 1. 5<br>a<br>t<br>( | Select from column 1:<br>Select one or more accomplishment types. The report can be further refined by selecting grant type(s). The selected<br>accomplishment type determines which grant types are available. For example, select 'Assessments Completed' and the grant<br>ypes include assessments, TBAs and State and Tribals. Select 'Cleanups Completed' and additional grant types are available<br>cleanups and RLFs).<br>OR |
| t<br>F<br>C         | Select an alternative grant type (not typical accomplishments). Job Training will display grant information on the number of<br>rainees obtaining employment and their average hourly pay. Area Wide Planning will display information on associated<br>properties and funding expended.                                                                                                    |
| 2. 5                | Select from column 2 (optional):<br>Select accomplishment year(s). Defaults to current fiscal year.                                                                                                    |
| 3. <b>5</b><br>5    | Select from column 3 (optional):<br>Select a region and/or state. Counties or Congressional Districts are available in the 'Advanced Selections' drop-down. The<br>selected region and/or state will determine what Counties or Congressional Districts are available in the filter drop-down.                                                                                                    |
| 4. \$<br>N          | Select from column 4 (optional):<br>Make any additional selections as needed. Defaults to final data and all funding types (Regular, BIL and ARRA). Help popups<br>describe the contents and parameters of each group.                                                                                                    |
| 5. <b>C</b>         | Click the 'Run Report' button and the report displays information in tabs. The first tab is a report summary and each<br>additional tab contains details by Accomplishment type.                                                                                                    |

3. The PAR report is broken into four (4) sections: Select Accomplishment and CA Type, Select Year(s) the Accomplishment is Counted, Select Location, and Additional Selections. PAR will default to all Accomplishment Types, all Cooperative Agreement (CA) Types, the Current Fiscal Year, all Regions, all Brownfields Funding Type, and all Justice40 properties.

**NOTE**: Selecting 'ALL' options in all 3 columns will result in a high volume of database retrieval and a slower response time.

EPA ACRES 6.0 May 2023

| Program Accomplishment Report (PAR)<br>NOTE: selecting 'ALL' options in all 3 columns will result in a high volume of database re                                                                                                    | trieval and a slower response time. | > Instructions for PAR filters              | + Ex                                                                                                    |
|----------------------------------------------------------------------------------------------------|-------------------------------------|---------------------------------------------|----------------------------------------------------------------------------------------------------|
| Select Accomplishment Type<br>All<br>Select Cooperative Agreement (CA) Type<br>All<br>Select Cooperative Agreement Type<br>Note: these CA types are not included in annual GPRA targets<br>Select<br>Select<br>(R) Enter a Cooperative Agreement Number<br>(No peek - 8 digits only) | Counted<br>FY23                     | Select +<br>Select +<br>Advanced Selections | Autonomic Stelectors          Pier Data •         Pier Data •         In clude Ploit Accomplishments         Draft Data (awaiting approval)<br>(rot included on PAT report/GPRA totals)         Tribal Data •         In clude Data Data •         In clude Standard         In clude Data Complexity         In clude Data Complexity     < |

- **4.** To search specific Accomplishment and CA Type, select one or more accomplishment type(s).
  - Assessments Completed
  - Cleanups Completed
  - Dollars Leveraged
  - > Jobs Leveraged
  - > Acres and Properties Ready for Anticipated Use (RAU)

| NOTE | : selecting 'ALL' options in all 3 columns will result in a high volume of database                                                                                                    | /<br>e retrieval and a slower response time.                 | > Instructions for PAR filters                                                | + Expans                                                                                                    |
|------|----------------------------------------------------------------------------------------------------|--------------------------------------------------------------|-------------------------------------------------------------------------------|----------------------------------------------------------------------------------------------------|
|      | Select Accomplishment and CA Type Select Accomplishment Type All All All Assessments Completed Cleanups Completed Gleanups Completed Gloats Leveraged Globs Leveraged Globs Le | Select Year(s) the<br>Accomplishment is<br>Counted<br>FY23 • | Select Location<br>(vor needed for TBAs)<br>Select •<br>• Advanced Selections | Additional Selections         Pilot Data •         Include Pilot Accomplishments         Deratt Data (avaiting approval)<br>(not included on PAT report/OFPRA totals)         Tibal Data •         In Taba Data only         Constrained & Funding Type •         All Funding •         Justice40 • |

The report can be further refined by selecting CA type(s). The selected accomplishment type determines which grant types are available.

- Assessment Cooperative Agreements
- Cleanup Cooperative Agreements
- RLF Cooperative Agreements
- RLF Cooperative Agreements (in Post-Closeout Status)
- Multipurpose Cooperative Agreements
- ➤ TBAs

EPA ACRES 6.0 May 2023

Section 128(a) State/Tribal Cooperative Agreements

| Pro         | gram Accomplishment Report (PAR)                                                                                                    |                                                    |                                                            |                                                                                                    |
|-------------|----------------------------------------------------------------------------------------------------|----------------------------------------------------|------------------------------------------------------------|----------------------------------------------------------------------------------------------------|
| NOTE: s     | selecting 'ALL' options in all 3 columns will result in a high volume of database re                                                                                                    | etrieval and a slower response time.               | > Instructions for PAR filters                             | + Expand                                                                                                    |
| 1<br>©<br>© | Select Accomplishment and CA Type Select Accomplishment Type All Select Cooperative Agreement (CA) Type All Casessment Cooperative Agreements Cleanup Cooperative Agreements RLF Cooperative Agreements RLF Cooperative Agreements RLF Cooperative Agreements RLF Cooperative Agreements RLF Cooperative Agreements RLF Cooperative Agreements RLF Cooperative Agreements RLF Cooperative Agreements RLF Cooperative Agreements | Select Year(s) the<br>Accomplishment is<br>Counted | (Not needed for TBAs)<br>Select -<br>• Advanced Selections | Additional Selections<br>Pilot Data •<br>Include Piol Accomplishments<br>Draft Data Only •<br>Included on PAT report/GPRA totals)<br>(not included on PAT report/GPRA totals)<br>Tribal Data •<br>Infola Data •<br>All Funding • |
|             | Multipurpose Cooperative Agreements                                                                                                    |                                                    |                                                            | Justice40 😣                                                                                                    |
|             | TBAs                                                                                                    |                                                    |                                                            | All Flopenies •                                                                                                    |
|             | Section 128(a) State/Tribal Cooperative Agreements                                                                                                    |                                                    |                                                            |                                                                                                    |
|             |                                                                                                    | Run Report                                         | Clear Filters                                              |                                                                                                    |

There are also alternative CA types to select:

- Job Training Cooperative Agreements by CA FY
- > Area Wide Planning Cooperative Agreements
- Showcase Community Cooperative Agreements

| (St        | Program Accomplishment Report (PAR)<br>NoTE: selecting 'ALL' options in all 3 columns will result in a high volume of database retrier<br>Select Accomplishment and CA Type<br>Select Cooperative Agreement (CA) Type<br>All<br>Select Cooperative Agreement Type<br>All<br>OR Select an Alternate Cooperative Agreement Type<br>Note: these CA types are not included in annual OPPA targets •<br>Select<br>OD Training Cooperative Agreements<br>Od Showcase Community Cooperative Agreements | val and a slower response time.<br>2 Select Year(s) the<br>Accomplishment is<br>Counted<br>FY23 • | <ul> <li>Instructions for PAR filters</li> <li>Select Location<br/>(Not meeded for TBAs)<br/>Select -</li> <li>Advanced Selections</li> </ul> | Additional Selections     Piot Data      Include Piot Accomplishments     Draft Data Only      Orati Data Only      Orati Data Complishments     Draft Data Only      Orati Data Only     Tribal Data Only     Brownfields Funding Type      All Funding      Justice40      All Properties |
|------------|----------------------------------------------------------------------------------------------------|---------------------------------------------------------------------------------------------------|----------------------------------------------------------------------------------------------------|----------------------------------------------------------------------------------------------------|
| ( <u>1</u> |                                                                                                    | Run Réport                                                                                        | Clear Filters                                                                                                    | All Properties •                                                                                                    |

There is also an option, to enter a Cooperative Agreement number to view accomplishments on a single cooperative agreement.

|     | Program Accomplishment Report (PAR)                                                                                                    | rieval and a slower response time                            |                                                                                 |                                                                                                    |
|-----|----------------------------------------------------------------------------------------------------|--------------------------------------------------------------|---------------------------------------------------------------------------------|----------------------------------------------------------------------------------------------------|
|     | Hore, second Acc options in an o countris with result in a high young of database for                                                                                                    | nevaranu a slower response unie.                             | Instructions for PAR filters                                                    | + Expand                                                                                                    |
|     | Select Accomplishment and CA Type     Select Accomplishment Type     All     Select Cooperative Agreement (CA) Type     All     Select an Alternate Cooperative Agreement Type     Note: these CA types are not included in annual GPRA targets     Select     Cooperative Agreement Number     (No prefix - 2 digits only) | Select Year(s) the<br>Accomplishment is<br>Counted<br>FV23 • | 3 Select Location<br>(htt needed for TBAs)<br>Select •<br>• Advanced Selections | Additional Selections Pict Data  Pict Data  Pict Data  Pict Data  Pict Data  Pict Data  Pict Data (availing approval) (not included on PAT report/GPRA totals) Tribal Data  Pict Data  Pictor  Pictor |
| هنا |                                                                                                    | Run Report                                                   | Clear Filters                                                                   |                                                                                                    |

5. To select year(s) the accomplishment is counted, click the checkbox next to the applicable fiscal year(s).

| Program Accomplishment Report (PAR)<br>NOTE: selecting 'ALL' options in all 3 columns will result in a high volume of database retrie                                                                                                    | val and a slower response time.                                                                                                    | Instructions for PAR filters                                               | + Expand                                                                                                    |
|----------------------------------------------------------------------------------------------------|----------------------------------------------------------------------------------------------------|----------------------------------------------------------------------------|----------------------------------------------------------------------------------------------------|
| Select Accomplishment Type          Image: Select Accomplishment Type         Image: Select an Alternate Cooperative Agreement Type         Note: these CA types are not included in annual GPRA targets •         Select an Alternate Cooperative Agreement Number         Select - •         Select - •         Other a Cooperative Agreement Number         (No prefix - 8 digits only) | Accomplishment is<br>Counted<br>3 Selected •<br>All<br>G FY23<br>G FY22<br>G FY21<br>FY20<br>FY19<br>FY18<br>FY17<br>FY16<br>FY15<br>FY15<br>FY15<br>FY14<br>FY11<br>FY10<br>FY12<br>FY11<br>FY10<br>FY19<br>FY19<br>FY18<br>FY17<br>FY16<br>FY15<br>FY16<br>FY17<br>FY16<br>FY17<br>FY16<br>FY16<br>FY17<br>FY16<br>FY17<br>FY16<br>FY17<br>FY16<br>FY17<br>FY16<br>FY16 | (kick meeded for TBAs)<br>Select •<br>revanced Selections<br>Clear Filters | At Only Oliver of the second second s |

6. To view information for a specific location, selection the region and/or applicable states. Click the Advanced Selections drop-down to search by counties and congressional districts. The selected region and/or state will determine what Counties or Congressional Districts are available in the filter drop-down.

| Program Accomplishment Report (PAR)<br>NOTE: selecting 'ALL' options in all 3 columns will result in a high volume of database re                                                                                                    | trieval and a slower response time.                            | > Instructions for PAR filters                                                                                                    | + Expand                                                                                                    |
|----------------------------------------------------------------------------------------------------|----------------------------------------------------------------|----------------------------------------------------------------------------------------------------|----------------------------------------------------------------------------------------------------|
| Select Accomplishment and CA Type Select Accomplishment Type All Select Cooperative Agreement (CA) Type All Select Cooperative Agreement Type Note: these CA types are not included in annual GPRA targets Select Select S | 2 Select Year(s) the<br>Accomplishment is<br>Counted<br>FY23 • | 3 Select Location<br>(bit needed for TBAs)<br>Select<br>Select all regions   Clear all<br>Region 1 -<br>Region 2 -<br>Region 3 -<br>Region 4 -<br>Region 5 -<br>Select<br>Region 8 -<br>Region 9 -<br>Region 10 - | Additional Selections<br>Piot Data ©<br>Include Pilot Accomplishments<br>Draft Data (evaniing approval)<br>(not included on PAT report/GPRA totals)<br>Tribal Data Only<br>Brownfields Funding Type ©<br>All Funding ↓<br>Justice40 ©<br>All Properties ↓ |
|                                                                                                    | Run Report                                                     | Clear Filters                                                                                                    |                                                                                                    |

••••

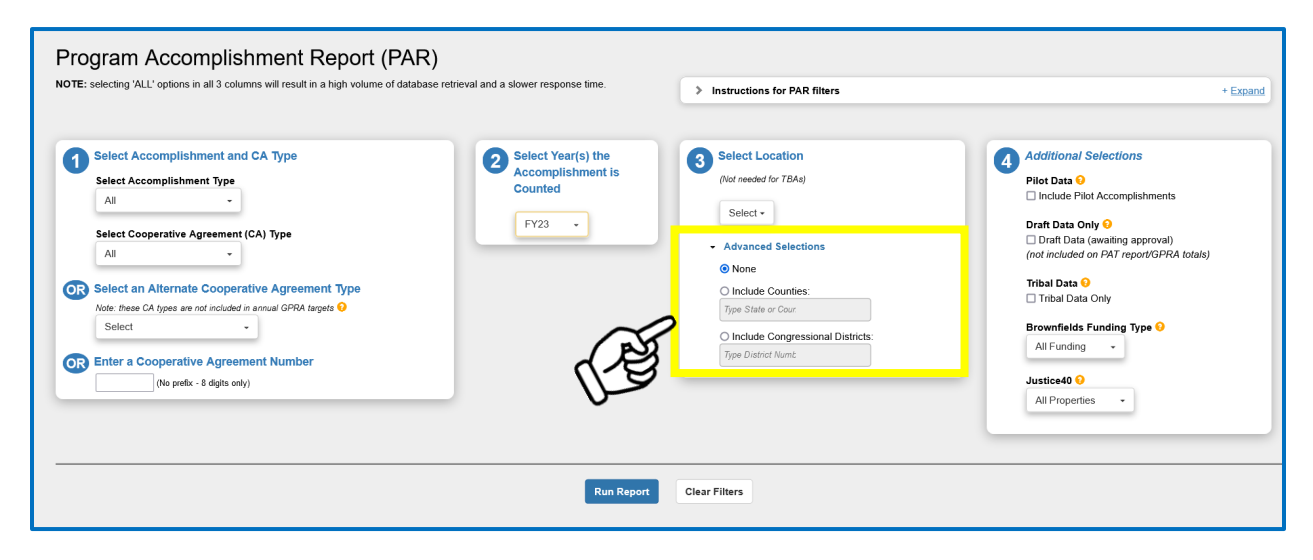

- **7.** To search additional selections, click the checkbox next to the additional filter you would like to view accomplishment data. Additional selections include:
  - Pilot Data
  - Draft Data Only
  - Tribal Data
  - Brownfields Funding Type
  - Justice40

| Select Cooperative Agreement (CA) Type<br>All Advanced Selections<br>Advanced Selections<br>Select an Alternate Cooperative Agreement Type<br>Note: these CA types are not included in annual GPRA targets •<br>Select •<br>Select •<br>Select •<br>Select •<br>(No petk: -8 digits only) | Draft Data Only •<br>Draft Data (avvaling approval)<br>(mot included on PAT report/GPRA totals)<br>Tribal Data •<br>Tribal Data •<br>Brownfields Funding Type •<br>All Funding •<br>Justice40 •<br>All Properties • | (dd) |
|----------------------------------------------------------------------------------------------------|----------------------------------------------------------------------------------------------------|------|
|----------------------------------------------------------------------------------------------------|----------------------------------------------------------------------------------------------------|------|

....

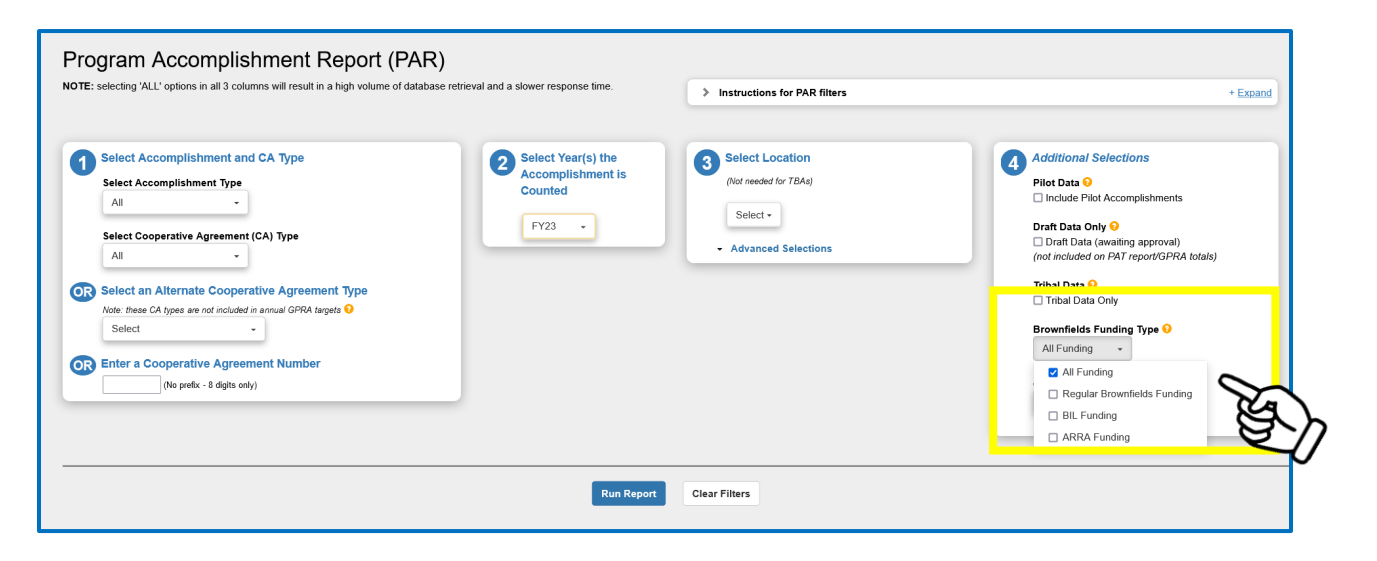

| secung ALL options in all 5 columns will result in a nigh volume of data                                                                                                    | base retrieval and a slower response time.                   | > Instructions for PAR filters                                                  | + Expand                                                                                                    |
|----------------------------------------------------------------------------------------------------|--------------------------------------------------------------|---------------------------------------------------------------------------------|----------------------------------------------------------------------------------------------------|
| Select Accomplishment and CA Type          All       •         Select Accomplishment Type       All         Select Cooperative Agreement (CA) Type       All         Select an Alternate Cooperative Agreement Type       Select         Select - CA types are not included in annual CFRA targets •       Select         Select - C digits only)       • | Select Year(s) the<br>Accomplishment is<br>Counted<br>FY23 • | 3 Select Location<br>(Vot needed for TBAs)<br>Select •<br>• Advanced Selections | Additional Selections Piot Data  Piot Data  Piot Data  Piot Data  Piot Data  Piot Data Complishments Draft Data Only Piot Data (awaiing approval) (not included on PAT report/SPRA totals) Tribal Data Only Brownfields Funding Type  All  Piotentes All Properties All Properties Properties identified as Disadvantaged |
|                                                                                                    | Run Report                                                   | Clear Filters                                                                   |                                                                                                    |

**8.** To run the report, click the Run Report. At the top of your search results, the filters selected for this report will be displayed.

EPA ACRES 6.0 May 2023

| n Quick S                                                                                                    | Start - Work Packages                                                                                                    | Reports - TBA - M                                                                              | Ny Account -            |                          |                 |                 |                    |                | Property - | Type property na | me or ID Advance<br>Search | ed |
|----------------------------------------------------------------------------------------------------|----------------------------------------------------------------------------------------------------|------------------------------------------------------------------------------------------------|-------------------------|--------------------------|-----------------|-----------------|--------------------|----------------|------------|------------------|----------------------------|----|
| Progran                                                                                                    | n Accomplish                                                                                                    | ment Report                                                                                    | t (PAR)                 |                          |                 |                 |                    |                |            |                  |                            |    |
| Export to Exc                                                                                                    | el Back to PAR Filters                                                                                                    |                                                                                                |                         |                          |                 |                 |                    |                |            |                  |                            |    |
| Filters select<br>CA Type:<br>Year(s) the Acco<br>Region(s)/State(:<br>County:<br>Congressional D<br>Include Pilot Acc<br>Draft Data Only<br>Tribal Data Only<br>Brownfields Fun<br>Justice40 Select | ed for this report:<br>mplishment is Counted:<br>s):<br>istricts:<br>complishments<br>(awaiting approval)<br>ding Type:<br>lons: | Assessments, Cleanup<br>FY23<br>All / All<br>All<br>No<br>No<br>No<br>All Funding Types<br>All | os, RLFs, TBAs, Section | n 128(a) State/Tribal, I | Multipurpose    |                 |                    |                |            |                  |                            |    |
| Summary A                                                                                                    | Assessments Completed                                                                                                    | Cleanups Completed                                                                             | Dollars Leveraged       | Jobs Leveraged           | Ready for Antie | cipated Use (RA | U)                 |                |            |                  |                            |    |
| Region                                                                                                    | Number of Assessmer                                                                                                    | nts Completed                                                                                  | Nun                     | ber of Cleanups Co       | mpleted         |                 | Dollars Leveraged  | Jobs Leveraged | Acres R    | AU P             | roperties RAU              |    |
| Region 1                                                                                                    | 89                                                                                                    |                                                                                                | 15                      |                          |                 |                 | \$33,582,246.93    | 183            | 119.79     | 2                | 8                          |    |
| Region 2                                                                                                    | 73                                                                                                    |                                                                                                | 5                       |                          |                 |                 | \$70,417,071.31    | 1,144          | 14.58      | 2                | 5                          |    |
| Region 3                                                                                                    | 74                                                                                                    |                                                                                                | 1                       |                          |                 |                 | \$21,461,159.75    | 96             | 359.89     | 4                | 0                          |    |
| Region 4                                                                                                    | 156                                                                                                    |                                                                                                | 6                       |                          |                 |                 | \$272,310,648.86   | 216            | 549.18     | 6                | 5                          |    |
| Region 5                                                                                                    | 221                                                                                                    |                                                                                                | 9                       |                          |                 |                 | \$128,595,227.19   | 1,902          | 367.74     | 5                | 9                          |    |
| Region 6                                                                                                    | 99                                                                                                    |                                                                                                | 6                       |                          |                 |                 | \$850,189,000.64   | 1,371          | 325.4      | 4                | 7                          |    |
| Region 7                                                                                                    | 47                                                                                                    |                                                                                                | 4                       |                          |                 |                 | \$57,856,179.00    | 175            | 75.29      | 1                | 8                          |    |
| Region 8                                                                                                    | 154                                                                                                    |                                                                                                | 18                      |                          |                 |                 | \$37,480,883.00    | 748            | 146.07     | 6                | 7                          |    |
| Region 9                                                                                                    | 88                                                                                                    |                                                                                                | 29                      |                          |                 |                 | \$161,752,431.00   | 194            | 1,123.68   | 6                | 2                          |    |
| Region 10                                                                                                    | 55                                                                                                    | 55 7                                                                                           |                         |                          |                 |                 | \$806,413,381.74   | 470            | 40.98      | 1                | 4                          |    |
| TOTALS                                                                                                    | 1,056                                                                                                    |                                                                                                | 100                     |                          |                 |                 | \$2,440,058,229.42 | 6,499          | 3,122.6    | 4                | 25                         |    |

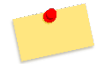

<u>Note</u>: To go back to the PAR Filters page, click the **Back to PAR filters** link.

9. The first tab on the PAR report will be a Summary report for each Selected Accomplishment Type and selected Region. After the summary tab, there will be a tab for each selected CA Type with detailed property information.

| n Quick S                             | itart - Work Packages | Reports - TBA - M    | ly Account -      |                      |                              |                   | Property +     | Type property name or ID | Advanced<br>Search |   |
|---------------------------------------|-----------------------|----------------------|-------------------|----------------------|------------------------------|-------------------|----------------|--------------------------|--------------------|---|
| Program                               | n Accomplish          | ment Report          | (PAR)             |                      |                              |                   |                |                          |                    |   |
|                                       |                       |                      | (•••••)           |                      |                              |                   |                |                          |                    |   |
| Export to Exc                         | Back to MAR HITERS    |                      |                   |                      |                              |                   |                |                          |                    |   |
| Filters selected                      | for this report:      |                      |                   |                      |                              |                   |                |                          |                    |   |
| CA Type:                              |                       | Assessments, Cleanup |                   |                      |                              |                   |                |                          |                    |   |
| Year(s) the Acco<br>Region(s)/State(  | s):                   | All / All            |                   |                      |                              |                   |                |                          |                    |   |
| County:<br>Congressional D            | intrinte -            | All                  |                   |                      |                              |                   |                |                          |                    |   |
| Include Pilot Acc                     | omplishments          | No                   |                   |                      |                              |                   |                |                          |                    |   |
| Draft Data Only (<br>Tribal Data Only | (awaiting approval)   | No<br>No             |                   |                      |                              |                   |                |                          |                    |   |
| Brownfields Fund                      | ding Type:            | All Funding Types    |                   |                      |                              |                   |                |                          |                    |   |
| Justice40 Selecti                     | ions:                 | All                  |                   | 1                    |                              |                   |                |                          |                    |   |
| Summary A                             | Assessments Completed | Cleanups Completed   | Dollars Leveraged | Jobs Leveraged       | Ready for Anticipated Use (R | AU)               |                |                          |                    |   |
| Region                                | Number of Assessmen   | C-mplated            | Nu                |                      |                              | D-llars Loveraged | lobs Loveraged | Acres P                  | Properties PAL     |   |
| Region 1                              | 80                    | its completed        | 15                | liber of cleanups of | Sinpleted                    | \$33.582.246.03   | 183            | 110 70                   | 28                 | , |
| Region 2                              | 73                    |                      | 5                 |                      |                              | \$70 417 071 31   | 1 144          | 14.58                    | 25                 |   |
| Region 3                              | 74                    |                      | 1                 |                      |                              | \$21.461.159.75   | 96             | 359.89                   | 40                 |   |
| Region 4                              | 156                   |                      | 6                 |                      |                              | \$272,310,648.86  | 216            | 549.18                   | 65                 |   |
| Region 5                              | 221                   |                      | 9                 |                      |                              | \$128,595,227.19  | 1,902          | 367.74                   | 59                 |   |
| Region 6                              | 99                    |                      | 6                 |                      |                              | \$850,189,000.64  | 1,371          | 325.4                    | 47                 |   |
| Region 7                              | 47                    |                      | 4                 |                      |                              | \$57,856,179.00   | 175            | 75.29                    | 18                 |   |
| Region 8                              | 154                   |                      | 18                |                      |                              | \$37,480,883.00   | 748            | 146.07                   | 67                 |   |
| Region 9                              | 88                    | 3                    |                   |                      |                              | \$161,752,431.00  | 194            | 1,123.68                 | 62                 |   |
| Region 10                             | 55                    |                      | 7                 | 7 \$806,413,381.74   |                              |                   | 470            | 40.98                    | 14                 |   |
| TOTALS                                | 1,056                 |                      | 100               | 100 \$2              |                              |                   | 6,499          | 3,122.6                  | 425                |   |

**10.** Scroll to the bottom the Summary tab to view Accomplishment total for each selected accomplishment.

| EPA ACRES 6.0 | 8 |
|---------------|---|
| May 2023      |   |

| Program<br>Export to Excel<br>Extensional States<br>A Type:<br>ear(s) the Accomp<br>etgion(s)/State(s):<br>Congressional Distri-<br>clude Pilot Accom<br>ratt Data Cohy (aw<br>Data Only (aw<br>Data Only (aw                                                                                                    | Accomplish<br>Back to PAR Filters<br>d for this report:<br>plishment is Counted:<br>incts:<br>mplishments<br>waiting approval)<br>by Type: | Assessments, Cleanup<br>FY23<br>All / All<br>All<br>No<br>No<br>Alf Funding Types<br>All       | t <b>(PAR)</b>          | 1 128(a) State/Tribal, | Multipurpose                    |                    |                |           |                |  |
|----------------------------------------------------------------------------------------------------|----------------------------------------------------------------------------------------------------|------------------------------------------------------------------------------------------------|-------------------------|------------------------|---------------------------------|--------------------|----------------|-----------|----------------|--|
| Export to Excel<br>Filters selected<br>(A Type:<br>ear(s) the Accomp<br>Region(s)/State(s):<br>Jounty:<br>congressional Distri<br>clude Pilot Accom<br>praft Data Only (aw                                                                                                    | Back to PAR Filters d for this report: plishment is Counted: nricts: mplishments waiting approval) by Type:                                | Assessments, Cleanup<br>FY23<br>All / All<br>All<br>No<br>No<br>All Funding Types<br>All       | 25, RLFs, TBAs, Section | n 128(a) State/Tribal, | Multipurpose                    |                    |                |           |                |  |
| Filters selected<br>CA Type:<br>'ear(s) the Accompi-<br>Region(s)/State(s):<br>Sounty:<br>Congressional Distri-<br>nclude Pilot Accom-<br>pirat Data Only (aw                                                                                                    | d for this report:<br>plishment is Counted:<br>tricts:<br>mplishments<br>waiting approval)<br>ng Type:                                     | Assessments, Cleanup<br>FY23<br>All / All<br>All<br>No<br>No<br>No<br>All Funding Types<br>All | os, RLFs, TBAs, Section | n 128(a) State/Tribal, | Multipurpose                    |                    |                |           |                |  |
| Filters selected<br>CA Type:<br>(ear(s) the Accompi-<br>Region(s)/State(s):<br>County:<br>County:<br>Coun | J for this report:<br>plishment is Counted:<br>tricts:<br>mplishments<br>waiting approval)<br>ng Type:                                     | Assessments, Cleanup<br>FY23<br>All / All<br>All<br>No<br>No<br>No<br>All Funding Types<br>All | os, RLFs, TBAs, Section | n 128(a) State/Tribal, | Multipurpose                    |                    |                |           |                |  |
| A Type:<br>'ear(s) the Accompi<br>Region(s)/State(s):<br>Jounty:<br>Congressional Distri-<br>nclude Pilot Accom<br>Draft Data Only (awrighal Data Only)                                                                                                    | plishment is Counted:<br>ricts:<br>nplishments<br>waiting approval)<br>ig Type:                                                            | Assessments, Cleanup<br>FY23<br>All / All<br>All<br>No<br>No<br>No<br>All Funding Types<br>All | vs, RLFs, TBAs, Section | n 128(a) State/Tribal, | Multipurpose                    |                    |                |           |                |  |
| ear(s) the Accomp<br>Region(s)/State(s):<br>County:<br>Congressional Distri-<br>nclude Pilot Accom<br>Praft Data Only (aw                                                                                                    | prisinient is counted.<br>ricts:<br>mplishments<br>waiting approval)<br>m Type:                                                            | All / All<br>All<br>All<br>No<br>No<br>All Funding Types<br>All                                |                         |                        |                                 |                    |                |           |                |  |
| County:<br>Congressional Distri<br>Include Pilot Accom<br>Praft Data Only (aw                                                                                                    | tricts:<br>nplishments<br>waiting approval)<br>ng Type:                                                                                    | All<br>All<br>No<br>No<br>All Funding Types<br>All                                             |                         |                        |                                 |                    |                |           |                |  |
| Congressional Distri<br>Include Pilot Accom<br>Iraft Data Only (aw<br>Iribal Data Only                                                                                                    | rricts:<br>nplishments<br>waiting approval)<br>ng Type:                                                                                    | All<br>No<br>No<br>All Funding Types<br>All                                                    |                         |                        |                                 |                    |                |           |                |  |
| )raft Data Only (aw                                                                                                    | waiting approval)<br>ng Type:                                                                                                    | No<br>No<br>All Funding Types<br>All                                                           |                         |                        |                                 |                    |                |           |                |  |
| ribal Data Only                                                                                                    | ng Type:                                                                                                    | No<br>All Funding Types<br>All                                                                 |                         |                        |                                 |                    |                |           |                |  |
| India Data Only                                                                                                    | ig type.                                                                                                    | All Funding Types                                                                              |                         |                        |                                 |                    |                |           |                |  |
| ustice40 Selections                                                                                                    | 15.                                                                                                    |                                                                                                |                         |                        |                                 |                    |                |           |                |  |
| Summary Ass                                                                                                    | sessments Completed                                                                                                    | Cleanups Completed                                                                             | Dollars Leveraged       | Jobs Leveraged         | Ready for Anticipated Use (RAI  |                    |                |           |                |  |
|                                                                                                    |                                                                                                    | oleanaps completed                                                                             | bonato Loreragea        | coor Lorenagea         | ready for randopated ope (10 th |                    |                |           |                |  |
| Region                                                                                                    | Number of Assessmen                                                                                                    | nts Completed                                                                                  | Num                     | nber of Cleanups Co    | ompleted                        | Dollars Leveraged  | Jobs Leveraged | Acres RAU | Properties RAU |  |
| Region 1                                                                                                    | 89                                                                                                    |                                                                                                | 15                      |                        | :                               | \$33,582,246.93    | 183            | 119.79    | 28             |  |
| Region 2                                                                                                    | 73                                                                                                    |                                                                                                | 5                       |                        |                                 | \$70,417,071.31    | 1,144          | 14.58     | 25             |  |
| Region 3                                                                                                    | 74                                                                                                    |                                                                                                | 1                       |                        | :                               | \$21,461,159.75    | 96             | 359.89    | 40             |  |
| Region 4                                                                                                    | 156                                                                                                    |                                                                                                | 6                       |                        | :                               | \$272,310,648.86   | 216            | 549.18    | 65             |  |
| Region 5                                                                                                    | 221                                                                                                    |                                                                                                | 9                       |                        | :                               | \$128,595,227.19   | 1,902          | 367.74    | 59             |  |
| Region 6                                                                                                    | 99                                                                                                    |                                                                                                | 6                       |                        | :                               | \$850,189,000.64   | 1,371          | 325.4     | 47             |  |
| Region 7                                                                                                    | 47                                                                                                    |                                                                                                | 4                       |                        | :                               | \$57,856,179.00    | 175            | 75.29     | 18             |  |
| Region 8                                                                                                    | 154                                                                                                    |                                                                                                | 18                      |                        | :                               | \$37,480,883.00    | 748            | 146.07    | 67             |  |
| Region 9                                                                                                    | 88                                                                                                    |                                                                                                | 29                      |                        | :                               | \$161,752,431.00   | 194            | 1,123.68  | 62             |  |
| TOTALS                                                                                                    | 4.050                                                                                                    |                                                                                                | 400                     |                        |                                 | \$0.440.058.000.40 | 6.400          | 2 400 6   | 405            |  |

#### **11.** To view detailed accomplishment information, click on the accomplishment tab. On each accomplishment tab, there will be detailed CA information, including:

- Fiscal Year
- State
- Program Code
- CA Name
- CA Status
- Number of Properties Identified as Disadvantaged
- Region
- > Award Type
- > CA Number
- > CA Type
- Special Funding Type
- > Number of Assessments

Associated Properties

•

<u>Note</u>: Job Training will only display grant information on the number of trainees obtaining employment and their average hourly pay.

| Export to                                                                                                    | Excel Back                                                                                                  | to PAR Filters               |                                                                                    |                                                                                                    |                |                                                            |                    |                   |                              |                                                          |                                |                                    |
|----------------------------------------------------------------------------------------------------|----------------------------------------------------------------------------------------------------|------------------------------|------------------------------------------------------------------------------------|----------------------------------------------------------------------------------------------------|----------------|------------------------------------------------------------|--------------------|-------------------|------------------------------|----------------------------------------------------------|--------------------------------|------------------------------------|
| ilters se                                                                                                    | lected for this                                                                                             | report:                      |                                                                                    |                                                                                                    |                |                                                            |                    |                   |                              |                                                          |                                |                                    |
| A Type:<br>ear(s) the <i>i</i><br>egion(s)/S<br>ounty:<br>ongressior<br>clude Pilot<br>raft Data C<br>ribal Data G<br>rownfields<br>ustice40 Se | Accomplishment i<br>tate(s):<br>Accomplishment<br>Only (awaiting app<br>Only<br>Funding Type:<br>elections: | is Counted:<br>Is<br>proval) | Assessme<br>FY23<br>All / All<br>All<br>All<br>No<br>No<br>No<br>All Fundin<br>All | ssments, Lleanups, KLFs, IBAs, Section 123(a) State/Tribal, Multipurpose All unding Types ups Completed Dollars Leveraged Jobs Leveraged Ready for Anticipated Use (RAU) |                |                                                            |                    |                   |                              |                                                          |                                |                                    |
| Summary                                                                                                    | Assessment                                                                                                  | s Completed                  | Cleanups C                                                                         | ompleted Dol                                                                                                    | lars Leveraged | Jobs Leveraged R                                           | eady for Anticipat | ed Use (RAU)      |                              |                                                          |                                |                                    |
| how 10                                                                                                    | ✓ entries                                                                                                   |                              |                                                                                    |                                                                                                    |                |                                                            |                    |                   |                              |                                                          |                                | Search:                            |
| ¦<br>⁼iscal<br>∕ear                                                                                                    | l≟ ↓<br>Region                                                                                              | l II<br>State                | lî<br>Award<br>Type                                                                | ‡<br>Program<br>Code                                                                                                    | CA Number      | Li<br>CA Name                                              | L1<br>CA Type      | LI<br>CA Status   | Special I<br>Funding<br>Type | Number of Properties 🎝<br>Identified as<br>Disadvantaged | LT<br>Number of<br>Assessments | Associated Properties              |
| Y23                                                                                                    | 5                                                                                                    | IN                           | CA                                                                                 | BF                                                                                                    | 00E02876       | Terre Haute, City of                                       | Assessment         | Open              |                              | 2                                                        | 3                              | 3 Properties    View Details       |
| Y23                                                                                                    | 1                                                                                                    | MA                           | CA                                                                                 | BF                                                                                                    | 98188501       | Gardner, City of                                           | Assessment         | Closed            |                              | 1                                                        | 1                              | 1 Property    View Details         |
| Y23                                                                                                    | 1                                                                                                    | MA                           | CA                                                                                 | BF                                                                                                    | 98185101       | Fitchburg<br>Redevelopment<br>Authority                    | Assessment         | Closed            |                              | 1                                                        | 1                              | 1 Property   C View Details        |
| Y23                                                                                                    | 1                                                                                                    | NH                           | CA                                                                                 | BF                                                                                                    | 97115001       | North Country Council                                      | Assessment         | Closed            |                              | 3                                                        | 3                              | 3 Properties   S View Details      |
| Y23                                                                                                    | 1                                                                                                    | MA                           | CA                                                                                 | BF                                                                                                    | 97119601       | Berkshire Regional<br>Planning Commission                  | Assessment         | Closed            |                              | 1                                                        | 1                              | 1 Property   Miew Details          |
| ¥23                                                                                                    | 1                                                                                                    | MA                           | CA                                                                                 | BF                                                                                                    | 97116701       | Franklin Regional<br>Council of<br>Governments             | Assessment         | Closed            |                              | 0                                                        | 2                              | 2 Properties   S View Details      |
| Y23                                                                                                    | 1                                                                                                    | VT                           | CA                                                                                 | BF                                                                                                    | 98191401       | Southern Windsor<br>County Regional<br>Planning Commission | BCRLF              | Post-<br>Closeout |                              | 0                                                        | 1                              | 1 Property   🔮 <u>View Details</u> |
| Y23                                                                                                    | 6                                                                                                    | ок                           | CA                                                                                 | BF                                                                                                    | 96636801       | Oklahoma City, City of                                     | Assessment         | Closed            |                              | 0                                                        | 1                              | 1 Property   E View Details        |
| Y23                                                                                                    | 6                                                                                                    | ТХ                           | CA                                                                                 | BF                                                                                                    | 01F87601       | Fort Worth, City of                                        | Assessment         | Open              |                              | 2                                                        | 4                              | 4 Properties    View Details       |
|                                                                                                    | 1                                                                                                    | VT                           | CA                                                                                 | RP                                                                                                    | 97151301       | Vermont Department                                         | Section 128(a)     | Closed            |                              | 1                                                        | 1                              | 1 Property   1 View Details        |

**12.** To view the properties associated to the CA, click the **+View Details** link, on the Associated properties column.

| Export to Excel Back to PAR Filters                                                                                                    |                                                                                                    |             |                                                                         |                           |                     |                                         |                     |                 |                              |                                                          |                                |                                    |        |
|----------------------------------------------------------------------------------------------------|----------------------------------------------------------------------------------------------------|-------------|-------------------------------------------------------------------------|---------------------------|---------------------|-----------------------------------------|---------------------|-----------------|------------------------------|----------------------------------------------------------|--------------------------------|------------------------------------|--------|
| Filters selec                                                                                                    | cted for this r                                                                                                | eport:      |                                                                         |                           |                     |                                         |                     |                 |                              |                                                          |                                |                                    |        |
| CA Type:<br>Year(s) the Acc<br>Region(s)/Stat<br>County:<br>Congressional<br>Include Pilot A<br>Draft Data On!<br>Tribal Data On<br>Brownfields Fu<br>Justice40 Sele | complishment is<br>e(s):<br>Districts:<br>ccomplishments<br>y (awaiting appro<br>ly<br>inding Type:<br>ctions: | Counted:    | Assessmer<br>FY23<br>All / All<br>All<br>No<br>No<br>All Funding<br>All | its, Cleanups, I<br>Types | RLFs, TBAs, Section | 128(a) State/Tribal, Mul                | tipurpose           |                 |                              |                                                          |                                |                                    |        |
| Summary                                                                                                    | Assessments                                                                                                    | Completed   | Cleanups C                                                              | ompleted D                | Dollars Leveraged   | Jobs Leveraged R                        | eady for Anticipate | ed Use (RAU)    |                              |                                                          |                                |                                    |        |
| Show 10                                                                                                    | ✓ entries                                                                                                    |             |                                                                         |                           |                     |                                         |                     |                 |                              |                                                          |                                | Search:                            |        |
| J≟<br>Fiscal<br>Year                                                                                                    | lî<br>Region                                                                                                   | ↓†<br>State | ↓†<br>Award<br>Type                                                     | Program<br>Code           | lt lt<br>CA Number  | L1<br>CA Name                           | LÎ<br>CA Type       | ↓†<br>CA Status | Special 1<br>Funding<br>Type | Number of Properties 🎝<br>Identified as<br>Disadvantaged | II<br>Number of<br>Assessments | Associated                         | 11     |
| FY23                                                                                                    | 5                                                                                                    | IN          | CA                                                                      | BF                        | 00E02876            | Terre Haute, City of                    | Assessment          | Open            |                              | 2                                                        | 3                              | 3 Properties   View Details        |        |
| FY23                                                                                                    | 1                                                                                                    | MA          | CA                                                                      | BF                        | 98188501            | Gardner, City of                        | Assessment          | Closed          |                              | 1                                                        | 1                              | 1 Property   1 View Details        | $\sim$ |
| FY23                                                                                                    | 1                                                                                                    | MA          | CA                                                                      | BF                        | 98185101            | Fitchburg<br>Redevelopment<br>Authority | Assessment          | Closed          |                              | 1                                                        | 1                              | 1 Property   🛃 <u>View Details</u> | Y      |

**13.** All associated properties will be displayed along with the date of accomplishment and date of final approval. For detailed property information, click the Property Name link to be redirected to the Property Details page.

#### Program Accomplishment Report (PAR)

| Export to                                                                                                    | Excel Ba                                                                                                    | ick to PAR F                      | ilters                                                      |                                                                                     |                |                        |                   |               |                    |                         |             |                                                    |                               |                        |
|----------------------------------------------------------------------------------------------------|----------------------------------------------------------------------------------------------------|-----------------------------------|-------------------------------------------------------------|-------------------------------------------------------------------------------------|----------------|------------------------|-------------------|---------------|--------------------|-------------------------|-------------|----------------------------------------------------|-------------------------------|------------------------|
| Filters se                                                                                                    | elected for th                                                                                                    | nis report:                       |                                                             |                                                                                     |                |                        |                   |               |                    |                         |             |                                                    |                               |                        |
| CA Type:<br>Year(s) the<br>Region(s)/S<br>County:<br>Congressio<br>Include Pilo<br>Draft Data (<br>Tribal Data<br>Brownfields<br>Justice40 S | Accomplishme<br>State(s):<br>nal Districts:<br>It Accomplishm<br>Dnly (awaiting :<br>Only<br>Funding Type<br>ielections: | nt is Counte<br>ents<br>approval) | ed: F<br>Al<br>Al<br>Al<br>Al<br>Ne<br>Ne<br>Al<br>Al<br>Al | ssessments, Clear<br>Y23<br>II / All<br>II<br>o<br>o<br>o<br>II Funding Types<br>II | nups, RLFs, TB | As, Section 128(a) Sta | te/Tribal, Multip | urpose        |                    |                         |             |                                                    |                               |                        |
| Summary                                                                                                    | Assessm                                                                                                    | ents Compl                        | eted Cle                                                    | anups Complete                                                                      | d Dollars Le   | everaged Jobs Lev      | eraged Rea        | dy for Antici | pated Use (RAU     | )                       |             |                                                    |                               |                        |
| Show 10                                                                                                    | v entries                                                                                                    | 11                                | Award                                                       | lt J1<br>Program                                                                    | CA II          | ti.                    | ţ                 | t J           | Special<br>Funding | Number of<br>Properties | l II        |                                                    | Search:                       | 14                     |
| Year                                                                                                    | Region                                                                                                    | State                             | Туре                                                        | Code                                                                                | Number         | CA Name                | СА Туре           | Status        | Туре               | Disadvantaged           | Assessments | Associated Properties                              |                               |                        |
| FY23                                                                                                    | 5                                                                                                    | IN                                | CA                                                          | BF                                                                                  | 00E02876       | Terre Haute, City of   | Assessment        | Open          |                    | 2                       | 3           | 3 Properties        Hide Details     Property Name | Assessment<br>Completion Date | Final<br>Approval Date |
|                                                                                                    |                                                                                                    |                                   |                                                             |                                                                                     |                |                        |                   |               |                    |                         |             | Greenwood School                                   | 06/22/2022                    | 03/28/2023             |
|                                                                                                    |                                                                                                    |                                   |                                                             |                                                                                     |                |                        |                   |               |                    |                         |             | Illiana Truck Parts Parcel                         | 06/11/2021                    | 03/28/2023             |
|                                                                                                    |                                                                                                    |                                   |                                                             |                                                                                     |                |                        |                   |               |                    |                         |             | Old Gas Station                                    |                               | 03/28/2023             |
| FY23                                                                                                    | 1                                                                                                    | MA                                | CA                                                          | BF                                                                                  | 98188501       | Gardner, City of       | Assessment        | Closed        |                    | 1                       | 1           | 1 Property   🖿 <u>View Details</u>                 | Ra J                          |                        |
| FY23                                                                                                    | 1                                                                                                    | MA                                | CA                                                          | BF                                                                                  | 98185101       | Fitchburg              | Assessment        | Closed        |                    | 1                       | 1           | 1 Property    View Details                         | 211                           |                        |

#### Additional Features of the Program Accomplishment Report (PAR)

The Export Results to Excel Function allows users to export their search results in an Excel document so it can be saved, shared, and printed. To export your search results to Excel, click the Export to Excel button.

| n Quic                                                                                                    | k Start - Work Packages                                                                                                    | Reports - TBA - M                                                                                                    |     | Property - Type pro | perty name or ID | Advanced<br>Search    |                |           |                |   |  |
|----------------------------------------------------------------------------------------------------|----------------------------------------------------------------------------------------------------|----------------------------------------------------------------------------------------------------|-----|---------------------|------------------|-----------------------|----------------|-----------|----------------|---|--|
| Export to E                                                                                                    | Excel Back to PAR Filters                                                                                                    |                                                                                                    |     |                     |                  |                       |                |           |                |   |  |
| Filters sele                                                                                                    | cted for this report:                                                                                                    |                                                                                                    |     |                     |                  |                       |                |           |                |   |  |
| CA Type:<br>Year(s) the Ac<br>Region(s)/Sta<br>County:<br>Congressiona<br>Include Pilot A<br>Draft Data On<br>Tribal Data Or<br>Brownfields Fi<br>Justice40 Sele | ccomplishment is Counted:<br>te(s):<br>I Districts:<br>(xccomplishments<br>(y (awaiting approval)<br>Ity<br>unding Type:<br>ections: | Assessments, Cleanups, RLFs, TBAs, Section 128(a) State/Tribal, Multipurpose<br>FY23<br>All / All<br>All<br>No<br>No<br>No<br>No<br>All Funding Types<br>All |     |                     |                  |                       |                |           |                |   |  |
| Summary                                                                                                    | Assessments Completed                                                                                                    | ted Cleanups Completed Dollars Leveraged Jobs Leveraged Ready for Anticipated Use (RAU)                                                                      |     |                     |                  |                       |                |           |                |   |  |
| Region                                                                                                    | Number of Assessme                                                                                                    | nts Completed                                                                                                    | Nur | nber of Cleanups Co | ompleted Dol     | ars Leveraged         | Jobs Leveraged | Acres RAU | Properties RAU | 1 |  |
| Region 1                                                                                                    | 89                                                                                                    |                                                                                                    | 15  |                     | \$33             | 582,246.93            | 183            | 119.79    | 28             |   |  |
| Region 2                                                                                                    | 73                                                                                                    |                                                                                                    | 5   |                     | \$70             | \$70,417,071.31 1,144 |                | 14.58     | 25             |   |  |
| Region 3                                                                                                    | 74                                                                                                    |                                                                                                    | 1   |                     | \$21             | 461,159.75            | 96             | 359.89    | 40             |   |  |
| Region 4                                                                                                    | 156                                                                                                    |                                                                                                    | 6   |                     | \$27             | 2,310,648.86          | 216            | 549.18    | 65             |   |  |
| Region 5                                                                                                    | 221                                                                                                    |                                                                                                    | 9   |                     | \$12             | 8,595,227.19          | 1,902          | 367.74    | 59             |   |  |
| Region 6                                                                                                    | 99                                                                                                    |                                                                                                    | 6   |                     | \$85             | 0,189,000.64          | 1,371          | 325.4     | 47             |   |  |
| Region 7                                                                                                    | 47                                                                                                    |                                                                                                    | 4   |                     | \$57             | 856,179.00            | 175            | 75.29     | 18             |   |  |
| Region 8                                                                                                    | 154                                                                                                    |                                                                                                    | 18  |                     | \$37             | 480,883.00            | 748            | 146.07    | 67             |   |  |
| Region 9                                                                                                    | 88                                                                                                    |                                                                                                    | 29  |                     | \$16             | 1,752,431.00          | 194            | 1,123.68  | 62             |   |  |
| Region 10                                                                                                    | 55                                                                                                    |                                                                                                    | 7   |                     | \$80             | 6,413,381.74          | 470            | 40.98     | 14             |   |  |
| TOTALS                                                                                                    | 1,056                                                                                                    |                                                                                                    | 100 |                     | \$2,4            | 40,058,229.42         | 6,499          | 3,122.6   | 425            |   |  |

On each of the Accomplishment tab, there is an arrow icon on the top right of the column header that allows users to view the data in the column in ascending or descending order. To change your results in a column from ascending to descending (and vice versa), click the *icon* in the column header.

| _                                                                                                    | GK Start - WO                                                                           | rk Packages                                  | Reports -                                                 | TBA - My Acc                                                        | ount -                                                                                                    |                                                                                                    |                                                                                      |                                                                |                               |                                                                                         | Property -                                             | Type property name or ID                                                                                                    | Se |
|----------------------------------------------------------------------------------------------------|-----------------------------------------------------------------------------------------|----------------------------------------------|-----------------------------------------------------------|---------------------------------------------------------------------|----------------------------------------------------------------------------------------------------|----------------------------------------------------------------------------------------------------|--------------------------------------------------------------------------------------|----------------------------------------------------------------|-------------------------------|-----------------------------------------------------------------------------------------|--------------------------------------------------------|----------------------------------------------------------------------------------------------------|----|
| Progra                                                                                               | am Acco                                                                                 | molist                                       | nment F                                                   | Report (P                                                           | AR)                                                                                                    |                                                                                                    |                                                                                      |                                                                |                               |                                                                                         |                                                        |                                                                                                    |    |
|                                                                                                    |                                                                                         |                                              |                                                           |                                                                     | ,                                                                                                    |                                                                                                    |                                                                                      |                                                                |                               |                                                                                         |                                                        |                                                                                                    |    |
| Export to                                                                                            | Excel Back f                                                                            | to PAR Filters                               |                                                           |                                                                     |                                                                                                    |                                                                                                    |                                                                                      |                                                                |                               |                                                                                         |                                                        |                                                                                                    |    |
| Filters sel                                                                                          | ected for this                                                                          | report:                                      |                                                           |                                                                     |                                                                                                    |                                                                                                    |                                                                                      |                                                                |                               |                                                                                         |                                                        |                                                                                                    |    |
| CA Type:<br>Year(s) the A<br>Region(s)/St<br>County:<br>Congression<br>Include Pilot<br>Draft Data O | Accomplishment is<br>tate(s):<br>al Districts:<br>Accomplishment:<br>Inly (awaiting app | s Counted:<br>s<br>roval)                    | Assessme<br>FY23<br>All / All<br>All<br>No<br>No          | ents, Cleanups, RLF                                                 | s, TBAs, Section                                                                                                    | 128(a) State/Tribal, Mult                                                                                                    | ipurpose                                                                             |                                                                |                               |                                                                                         |                                                        |                                                                                                    |    |
| Justice40 Se                                                                                         | Funding Type:<br>elections:                                                             |                                              | All Fundin<br>All                                         | g Types                                                             |                                                                                                    |                                                                                                    |                                                                                      |                                                                |                               |                                                                                         |                                                        |                                                                                                    |    |
| Summary                                                                                              | Assessments                                                                             | s Completed                                  | Cleanups (                                                | Completed Dolla                                                     | ars Leveraged                                                                                                    | Jobs Leveraged R                                                                                                    | eady for Anticipat                                                                   | ed Use (RAU)                                                   |                               |                                                                                         |                                                        |                                                                                                    |    |
| Summary<br>Show 10                                                                                   | Assessments                                                                             | s Completed                                  | Cleanups (                                                | Completed Doll:                                                     | ars Leveraged                                                                                                    | Jobs Leveraged R                                                                                                    | eady for Anticipat                                                                   | ed Use (RAU)                                                   |                               |                                                                                         |                                                        | Search:                                                                                                    |    |
| Summary<br>Show 10<br>Fiscal<br>Year                                                                 | Assessments                                                                             | s Completed                                  | Cleanups C<br>J<br>Award<br>Type                          | Completed Dollar<br>Program<br>Code                                 | ars Leveraged<br>Jî<br>CA Number                                                                                                    | Jobs Leveraged R                                                                                                    | eady for Anticipat                                                                   | ed Use (RAU)                                                   | Special II<br>Funding<br>Type | Number of Properties   <br>Identified as<br>Disadvantaged                               | Jî<br>Number of<br>Assessments                         | Search:<br>Associated Properties                                                                                                    |    |
| Summary<br>Show 10<br>Fiscal<br>Year<br>FY23                                                         | Assessments                                                                             | s Completed                                  | Cleanups C<br>Award<br>Type<br>CA                         | Program<br>Code                                                     | CA Number<br>00E02876                                                                                                    | Jobs Leveraged R                                                                                                    | CA Type<br>Assessment                                                                | ed Use (RAU)                                                   | Special I<br>Funding<br>Type  | Number of Properties II<br>Identified as<br>Disadvantaged<br>2                          | Number of<br>Assessments<br>3                          | Search: Associated Properties 3 Properties   View Details                                                                                                   |    |
| Summary<br>Show 10<br>Fiscal<br>Year<br>FY23<br>FY23                                                 | Assessments                                                                             | S Completed                                  | Cleanups C<br>Award<br>Type<br>CA<br>CA<br>CA             | Program<br>Code<br>BF<br>BF                                         | CA Number<br>00E02876<br>98188501                                                                                                   | Jobs Leveraged R<br>CA Name<br>Terre Haute, City of<br>Gardner, City of                                                                                                    | Assessment                                                                           | ed Use (RAU)                                                   | Special II<br>Funding<br>Type | Number of Properties II<br>Identified as<br>Disadvantaged<br>2                          | Number of<br>Assessments<br>3<br>1                     | Search:<br>Associated Properties<br>3 Properties   Uiew Details<br>1 Property   View Details                                                                |    |
| Summary<br>Show 10<br>Fiscal<br>Year<br>FY23<br>FY23<br>FY23                                         | Assessment<br>entries<br>Region<br>5<br>1<br>1                                          | s Completed<br>State<br>IN<br>MA<br>MA       | Cleanups C<br>Award<br>Type<br>CA<br>CA<br>CA<br>CA       | Completed Dollar<br>Program Code<br>BF<br>BF<br>BF                  | Ars Leveraged III<br>CA Number<br>00E02876<br>98188501<br>98185101                                                                  | Jobs Leveraged R<br>CA Name<br>Terre Haute, City of<br>Gardner, City of<br>Fitchburg<br>Redevelopment<br>Authority                                                                 | ady for Anticipat                                                                    | ed Use (RAU)<br>CA Status<br>Copen<br>Closed<br>Closed         | Special I<br>Funding<br>Type  | Number of Properties II<br>Identified as<br>Disadvantaged<br>2<br>1<br>1                | Number of<br>Assessments<br>3<br>1<br>1                | Search:<br>Associated Properties<br>3 Properties   Wew Details<br>1 Property   Vew Details<br>1 Property   Vew Details                                      |    |
| Stow 10<br>Fiscal<br>FY23<br>FY23<br>FY23<br>FY23                                                    | Assessments<br>entries<br>Region<br>5<br>1<br>1<br>1                                    | s Completed<br>State<br>IN<br>MA<br>MA<br>NH | Cleanups C<br>Award<br>Type<br>CA<br>CA<br>CA<br>CA<br>CA | Completed Dollar<br>Program Code<br>BF<br>BF<br>BF<br>BF            | ars Leveraged         II           CA Number         00E02876           9818501         98185101           9818501         97115001 | Jobs Leveraged R<br>CA Name<br>Terre Haute, City of<br>Gardner, City of<br>Gardner, City of<br>Fitchburg<br>Redevelopment<br>Authority<br>North Country Council                    | ady for Anticipat                                                                    | ed Use (RAU)  CA Status  Copen  Closed  Closed  Closed  Closed | Special I<br>Funding<br>Type  | Number of Properties II<br>Identified as<br>Disadvantaged<br>2<br>1<br>1<br>3           | Number of<br>Assessments<br>3<br>1<br>1<br>3           | Search: Associated Properties S Properties   View Details Property   View Details Property   View Details Property   View Details Properties   View Details |    |
| Summary                                                                                              | Assessments                                                                             | s Completed<br>State<br>IN<br>MA<br>NH<br>MA | Cleanups (<br>Award<br>Type<br>CA<br>CA<br>CA<br>CA<br>CA | Completed Dollar<br>Program Jan<br>BF<br>BF<br>BF<br>BF<br>BF<br>BF | It           CA Number           00E02876           98188501           98185101           97115001           97119601               | Jobs Leveraged R<br>Rec Name<br>Gardner, City of<br>Gardner, City of<br>Fitchburg<br>Redevelopment<br>Authority<br>North Country Council<br>Berkshre Regional<br>Berkshre Regional | ady for Anticipat<br>CA Type<br>Assessment<br>Assessment<br>Assessment<br>Assessment | ed Use (RAU)                                                   | Special 11<br>Funding<br>Type | Number of Properties II<br>Identified as<br>Disadvantaged<br>2<br>1<br>1<br>3<br>3<br>1 | Number of<br>Assessments<br>3<br>1<br>1<br>3<br>3<br>1 | Search:<br>Associated Properties<br>3 Properties   ① Yiew Details<br>1 Property   ① Yiew Details<br>3 Properties   ① Yiew Details                           |    |

Once your search results are displayed, you have the option to narrow your search even further. To narrow your search results, enter your additional search criteria in the **Search** box.

| n Quic                                                                                                    | :k Start - W                                                                                                    | ork Packages                                  | Reports ~                                                                              | TBA ≁ MyA                                     | ccount -           |                                           |            |                   |                            |                                                           | Property                 | Type property name or ID           | Advanced<br>Search |
|----------------------------------------------------------------------------------------------------|----------------------------------------------------------------------------------------------------|-----------------------------------------------|----------------------------------------------------------------------------------------|-----------------------------------------------|--------------------|-------------------------------------------|------------|-------------------|----------------------------|-----------------------------------------------------------|--------------------------|------------------------------------|--------------------|
| Progra                                                                                                    | am Acc                                                                                                    | omplisl                                       | nment                                                                                  | Report (F                                     | PAR)               |                                           |            |                   |                            |                                                           |                          |                                    |                    |
| Export to E                                                                                                    | Excel Back                                                                                                    | to PAR Filters                                |                                                                                        |                                               |                    |                                           |            |                   |                            |                                                           |                          |                                    |                    |
| Filters sele                                                                                                    | ected for this                                                                                                    | s report:                                     |                                                                                        |                                               |                    |                                           |            |                   |                            |                                                           |                          |                                    |                    |
| CA Type:<br>Year(s) the Ar<br>Region(s)/Sta<br>County:<br>Congressiona<br>Include Pilot /<br>Draft Data Or<br>Tribal Data O<br>Brownfields F<br>Justice40 Sel<br>Summary | ccomplishment<br>tte(s):<br>al Districts:<br>Accomplishmer<br>nly (awaiting ap<br>nly<br>'unding Type:<br>lections:<br>Assessmen | is Counted:<br>Its<br>proval)<br>ts Completed | Assessm<br>FY23<br>All / All<br>All<br>No<br>No<br>No<br>All Fundii<br>All<br>Cleanups | ents, Cleanups, R<br>ng Types<br>Completed Dc | LFs, TBAs, Section | 128(a) State/Tribal, Mu<br>Jobs Leveraged | lipurpose  | ted Use (RAU)     |                            |                                                           |                          |                                    |                    |
| Show 10                                                                                                    | $\lor$ entries                                                                                                    |                                               |                                                                                        |                                               |                    |                                           |            |                   |                            |                                                           |                          | Search:                            |                    |
| j≣<br>Fiscal<br>Year                                                                                                    | Region                                                                                                    | lî li<br>State                                | Award<br>Type                                                                          | Program<br>Code                               | lt                 | L:<br>CA Name                             | CA Type    | f lî<br>CA Status | Special<br>Funding<br>Type | Number of Properties ()<br>Identified as<br>Disadvantaged | Number of<br>Assessments | Associated Properties              | "9                 |
| FY23                                                                                                    | 5                                                                                                    | IN                                            | CA                                                                                     | BF                                            | 00E02876           | Terre Haute, City of                      | Assessment | Open              |                            | 2                                                         | 3                        | 3 Properties    View Details       |                    |
| FY23                                                                                                    | 1                                                                                                    | MA                                            | CA                                                                                     | BF                                            | 98188501           | Gardner, City of                          | Assessment | Closed            |                            | 1                                                         | 1                        | 1 Property   S View Details        |                    |
| FY23                                                                                                    | 1                                                                                                    | MA                                            | CA                                                                                     | BF                                            | 98185101           | Fitchburg<br>Redevelopment<br>Authority   | Assessment | Closed            |                            | 1                                                         | 1                        | 1 Property   🛃 <u>View Details</u> |                    |
| FY23                                                                                                    | 1                                                                                                    | NH                                            | CA                                                                                     | BF                                            | 97115001           | North Country Counci                      | Assessment | Closed            |                            | 3                                                         | 3                        | 3 Properties    View Details       |                    |
| FY23                                                                                                    | 1                                                                                                    | MA                                            | CA                                                                                     | BF                                            | 97119601           | Berkshire Regional<br>Planning Commission | Assessment | Closed            |                            | 1                                                         | 1                        | 1 Property    View Details         |                    |
| FY23                                                                                                    | 1                                                                                                    | MA                                            | CA                                                                                     | BF                                            | 97116701           | Franklin Regional                         | Assessment | Closed            |                            | 0                                                         | 2                        | 2 Properties   E View Details      |                    |

| ACRES Help Desk |                           |  |  |  |  |  |  |  |
|-----------------|---------------------------|--|--|--|--|--|--|--|
| Email           | Acres_help@epa.gov        |  |  |  |  |  |  |  |
| Phone           | 703-284-8212              |  |  |  |  |  |  |  |
| Day/Time        | Mon – Thurs/ 9am -5pm EST |  |  |  |  |  |  |  |